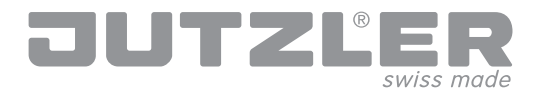

| Planen Sie ganz nach Ihren Bedürfnissen |                |
|-----------------------------------------|----------------|
| Benutzerhandbuch                        | Seite 1- 10    |
| Configure according to your needs       |                |
| User guide                              | Page 11 - 20   |
| Planifier selon de vos besoins          |                |
| Mode d'emploi                           | Page 21 - 30   |
| Ontwerp volgens uw behoeften            |                |
| Gebruikershandleiding                   | Pagina 31 - 40 |

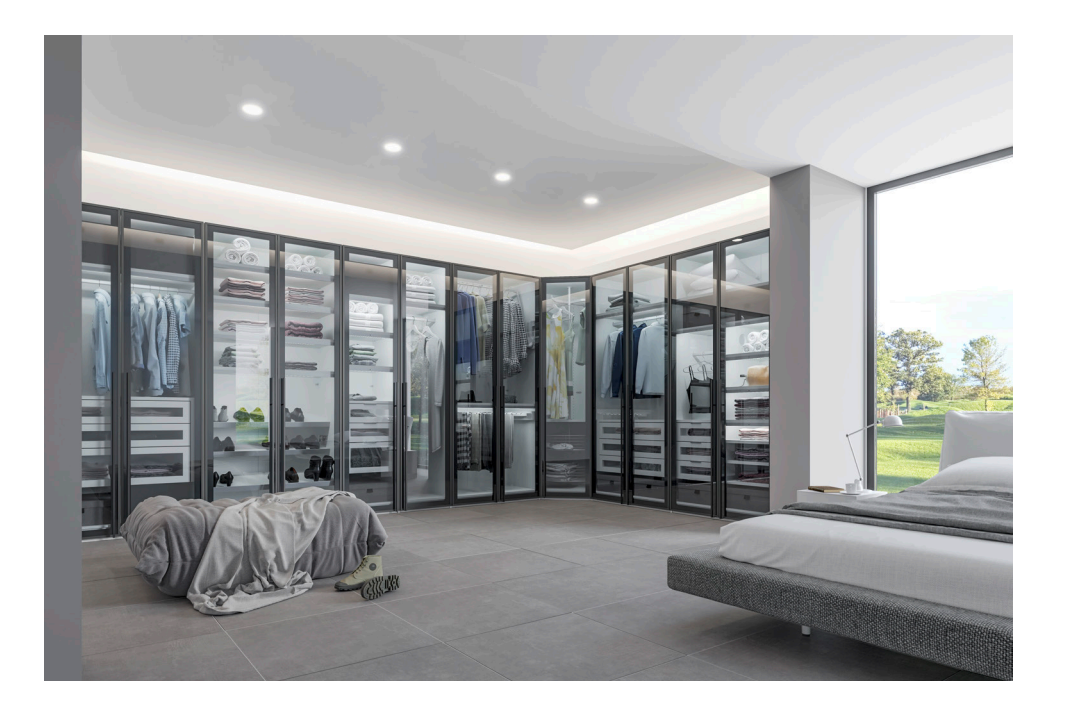

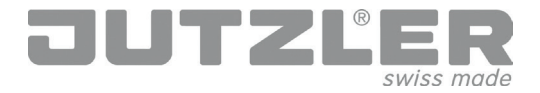

Reiter «Produktelinien»

Wählen Sie aus den unterschiedlichen Schranksystemen die von Ihnen bevorzugte Variante aus:

- Drehtürenschränke
- Schwebetürenschränke
- Begehbares Schrankzimmer (ohne Fronten)

Sie können aus unterschiedlichen Höhen und Tiefen auswählen.

Die Auswahl können Sie über das Anklicken des entsprechenden Feldes (A), über die Auswahlkriterien (B) und über die Artikel-Nr. (C) treffen:

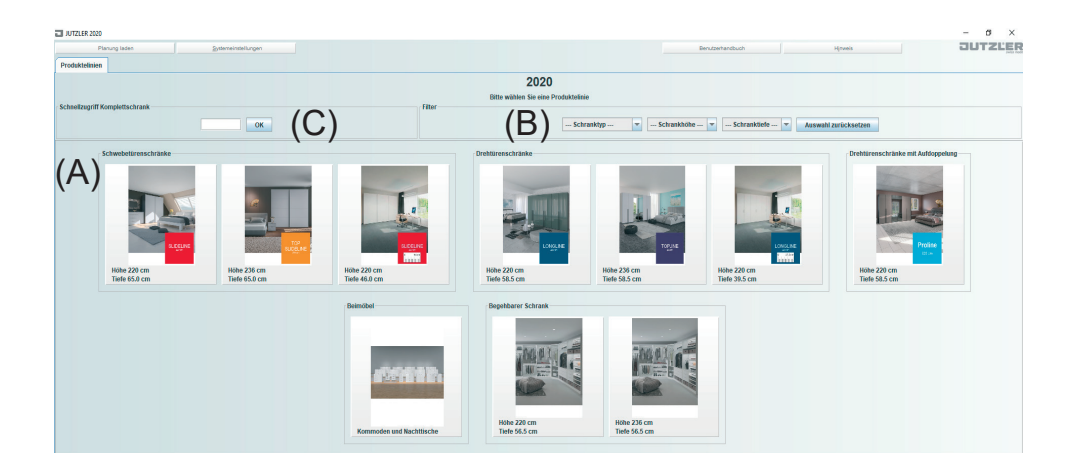

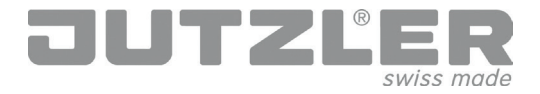

Reiter «Grundrisse»

Klicken Sie auf das Feld mit der von Ihnen bevorzugten Korpusfarbe (A)

Setzen Sie nun die Schrankelemente (B) zu der von Ihnen gewünschten Schrankbreite zusammen, indem Sie die Elemente mit der Maus greifen und in die Planungsfläche ziehen (C). Ein «+» zeigt Ihnen, wo Sie die Elemente anbauen können.

Bei den Schwebetüren gehen Sie bitte gleich vor.

Wenn Sie die von Ihnen gewählte Kombination zusammengefügt haben, wechseln Sie bitte zum Reiter «Fronten» (D)

| JUTZLER 2017                                        |                               |
|-----------------------------------------------------|-------------------------------|
| Planung lader (D)                                   | Benzenhandbuh                 |
| Produktelinien Grundrisse Frenten Zubehör Abschluss |                               |
|                                                     |                               |
|                                                     |                               |
|                                                     |                               |
| (В)                                                 |                               |
| . ,                                                 |                               |
|                                                     |                               |
|                                                     | Brette 246 cm     Hole 220 cm |
|                                                     | Tiede 95.1 cm                 |
|                                                     |                               |
| (C)                                                 |                               |
| (0)                                                 |                               |
|                                                     |                               |
|                                                     |                               |
|                                                     |                               |
|                                                     |                               |
|                                                     |                               |
|                                                     |                               |
|                                                     |                               |
|                                                     |                               |
|                                                     |                               |
|                                                     |                               |
|                                                     | v                             |

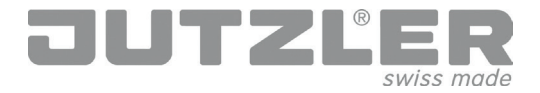

Reiter «Fronten»

Wählen Sie die von Ihnen bevorzugte Frontausführung aus (A)

Ziehen Sie die gewünschte Front (B) auf die Schrankelemente, ein «+» zeigt Ihnen an, wo Sie diese einsetzen können. Mit einem Doppelklick auf die Frontausführung befüllen Sie den Schrank vollflächig mit der gleichen Front.

Wählen Sie mit der gleichen Vorgehensweise bei Drehtüren die passenden Griffe und bei Schwebetüren die passenden Aufclipprofile (C).

Für die Wahl der individuellen Ausstattung Ihres Schrankes wechseln Sie bitte zum Reiter «Zubehör» (D)

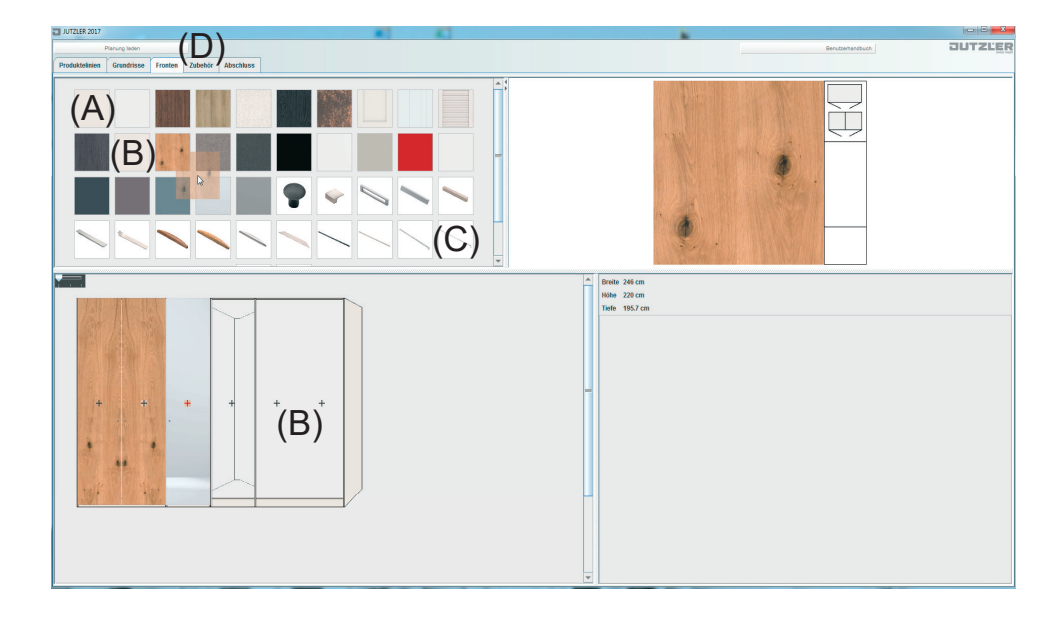

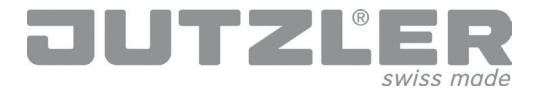

Reiter «Zubehör»

Ziehen Sie das von Ihnen gewünschte Zubehör (A) in das entsprechende Schrankelement herunter (B)

Das Zubehör kann jeweils im Element mit den roten Markierungslinien platziert werden. Die blauen Vermassungslinien geben Ihnen die exakten Masse in welcher Höhe das Zubehör eingebaut wird und wie viel Freiraum Sie gegen oben noch zur Verfügung haben.

Wenn etwas nicht eingebaut werden kann, werden keine Markierungslinien eingeblendet!

Nachdem Sie Ihr individuelles Zubehör platziert haben, wechseln Sie bitte zum Reiter «Abschluss» (C).

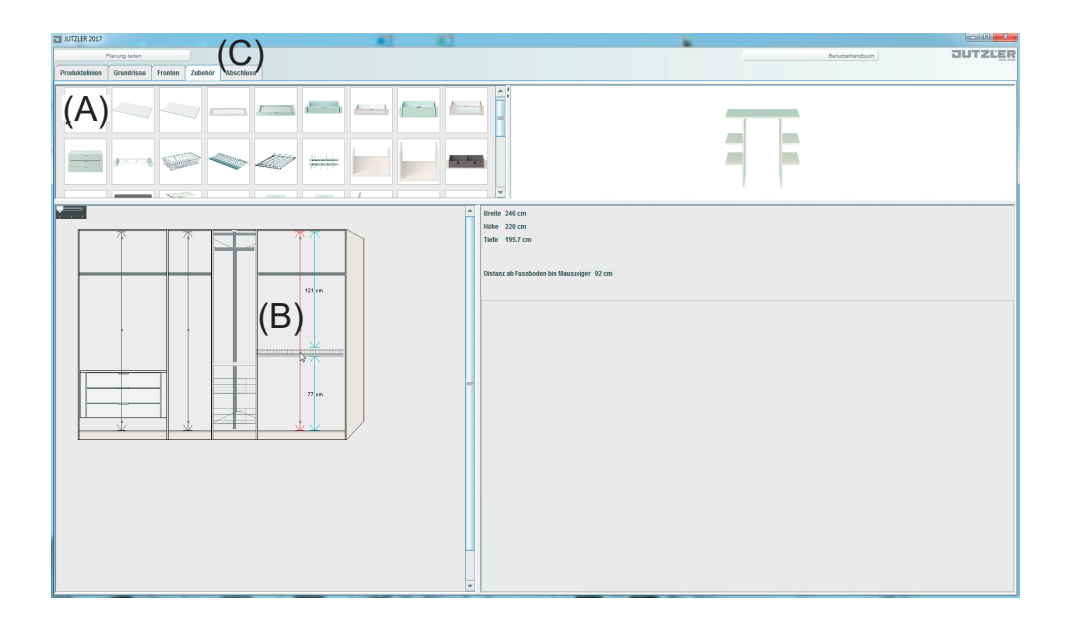

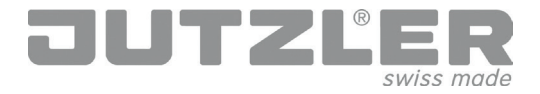

Reiter «Abschluss»

Hier können Sie nun Ihre Planung in ein PDF umwandeln oder speichern. Klicken Sie auf den Button «PDF Vorschau» oder «Planung speichern» (A). Im Reiter «PDF Vorschau» (B) können Sie die Planung als PDF speichern oder ausdrucken (C)

Bei «Planung speichern» wählen Sie den von Ihnen gewünschten Speicherort. Benennen Sie Ihre Planungen und speichern Sie diese ab. Sie können Ihre Planung so jederzeit wieder laden (D) und anpassen, bis Sie Ihren Traumschrank zusammengestellt haben.

|               |     | (A) PO Verscher Planung speichers |  |
|---------------|-----|-----------------------------------|--|
| ■ AUTLER 2017 | (P) |                                   |  |

| (C | Planung lade                                      | se Fronten Zubehör Abschluss PD | D)<br>Vorschau     |             | Benutsehandbuch | OUTZĽ <u>ER</u> |  |  |  |
|----|---------------------------------------------------|---------------------------------|--------------------|-------------|-----------------|-----------------|--|--|--|
| 8  | ■   A ( ) ● 2 = 2 = 2 = 2 = 2 = 2 = 2 = 2 = 2 = 2 |                                 |                    |             |                 |                 |  |  |  |
|    | *                                                 | Γ                               |                    |             |                 |                 |  |  |  |
|    |                                                   |                                 | JUTZĽ              | _           |                 |                 |  |  |  |
|    | 1                                                 |                                 | Dienstag, 27. Juni | 2017        |                 |                 |  |  |  |
|    |                                                   |                                 | Art. Nr.           | Bezeichnung | Menge           |                 |  |  |  |
|    |                                                   |                                 | 450440             | O           | 4               |                 |  |  |  |

| JUTZLE  | R 2017  | $\boldsymbol{U}$ |         |         |           |  |        | <b>K</b>  |  |  |               |     |         |
|---------|---------|------------------|---------|---------|-----------|--|--------|-----------|--|--|---------------|-----|---------|
|         | à       | anung laden      |         |         |           |  |        |           |  |  | Benutzerhandb | uch | JUTZLER |
| Produkt | elinien | Grundrisse       | Fronten | Zubehör | Abschluss |  |        |           |  |  |               |     |         |
|         | D       |                  |         |         |           |  |        |           |  |  |               |     |         |
|         |         |                  |         |         |           |  |        |           |  |  |               |     |         |
|         |         |                  |         |         |           |  | Abschl | uss       |  |  |               |     |         |
|         |         |                  |         |         |           |  |        |           |  |  |               |     |         |
|         |         |                  |         |         |           |  |        |           |  |  |               |     |         |
|         |         |                  |         |         |           |  |        |           |  |  |               |     |         |
|         |         |                  |         |         |           |  |        | Kommentar |  |  |               |     |         |

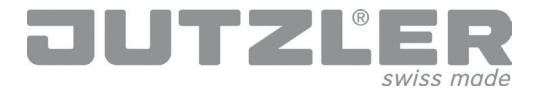

Reiter «Produktelinien»

Wählen Sie die Produktlinie Beimöbel (A) um Ihr bevorzugtes Beimöbel zu planen.

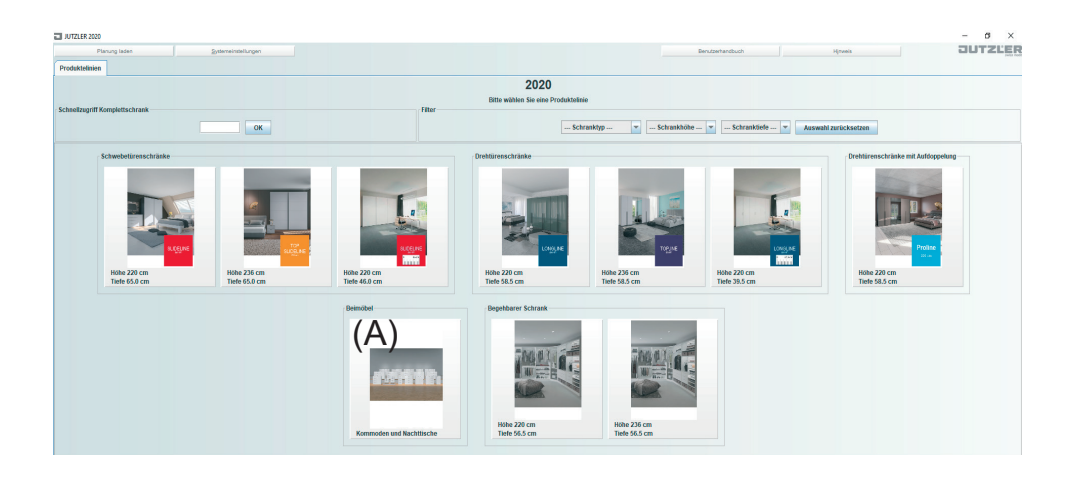

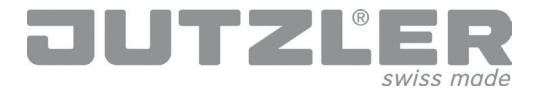

Reiter «Grundriss»

Klicken Sie auf das Feld mit der von Ihnen bevorzugten Korpusfarbe (A), wählen Sie dann Ihr gewünschtes Beimöbel (B) und ziehen Sie dieses ins Planungsfeld (C)

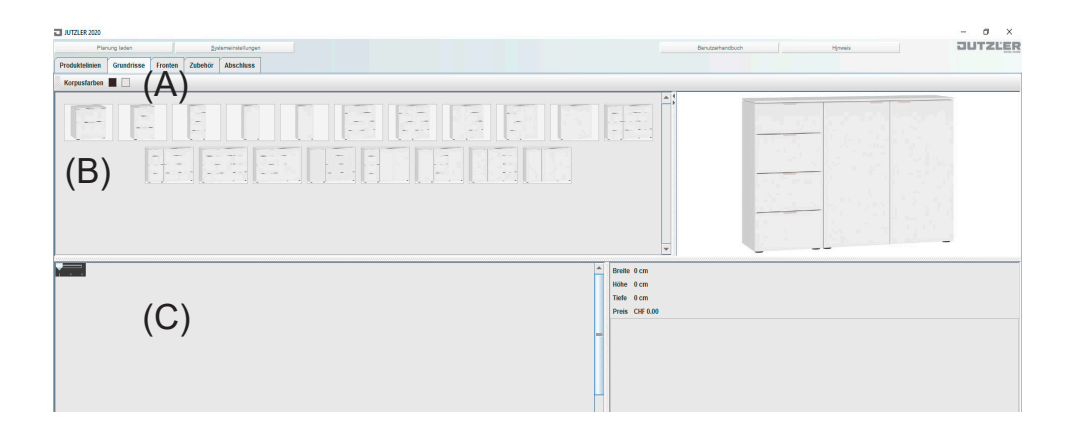

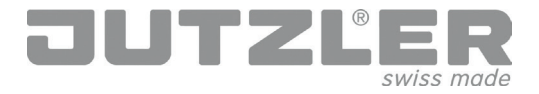

Reiter «Fronten»

In diesem Bedienfeld definieren Sie die Abdeckplattenausführung, die Frontausführung und die Griffausführung.

Wählen Sie aus der Farbpalette (A) die Ausführung für die Abdeckplatte (Pos. 1) und für die Frontausführung (Pos. 2). Ziehen Sie die gewünschte Ausführung an den entsprechenden Snappoint. Beim Snappoint Pos. 2 können Sie auch die Grifffarbe definieren.

Die Griffausführung können Sie durch herunterziehen durch den von Ihnen gewünschten Griff (Pos. 3) verändern. Wenn Sie die Grifffarbe wechseln wollen, gehen Sie mit dem Mauszeiger auf die Front und warten Sie einige Sekunden, dann öffnet sich das Farbwechselfeld und Sie können die Farbe der Griffe wechseln. Hinweis: geänderte Griffbreiten werden zurückgesetzt!

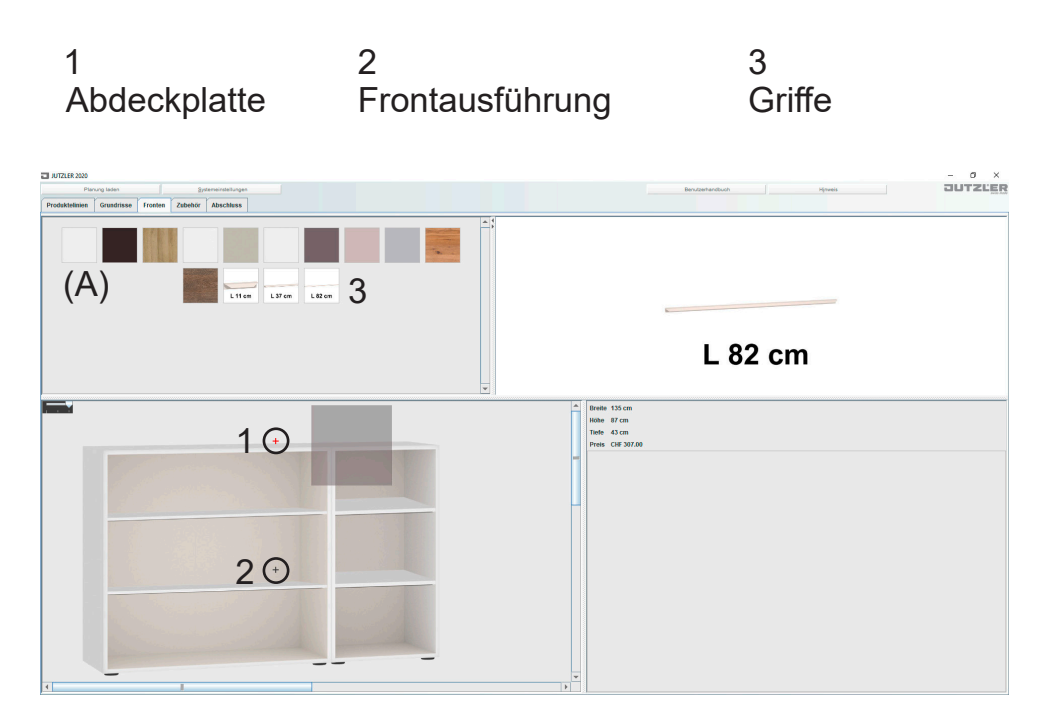

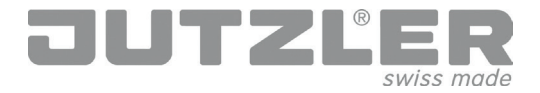

Reiter «Abschluss»

Hier können Sie nun Ihre Planung in ein PDF umwandeln oder speichern. Klicken Sie auf den Button «PDF Vorschau» oder «Planung speichern» (A). Im Reiter «PDF Vorschau» (B) können Sie die Planung als PDF speichern oder ausdrucken (C)

Bei «Planung speichern» wählen Sie den von Ihnen gewünschten Speicherort. Benennen Sie Ihre Planungen und speichern Sie diese ab. Sie können Ihre Planung so jederzeit wieder laden (D) und anpassen, bis Sie Ihr Beimöbel zusammengestellt haben.

|  | (A) PO Voradas Planeng speichern |  |
|--|----------------------------------|--|
|  |                                  |  |

| 5 | JUTZLER 2017       | / L                                |                         | A           |                 |          |
|---|--------------------|------------------------------------|-------------------------|-------------|-----------------|----------|
| 1 | Planung lader      | ( [                                | 51                      |             | Benutzehandbuch | JUTZLER  |
| ۱ |                    | e Fronten Zubehör Abschluss PDF Vo | orschau                 |             |                 |          |
|   | 🖸 📇   K < 1        | aus 3 🗲 🛪 🔍 🔝 💀 🙀 🔍 151."          | 1 💽 💐 🚔 😰   0 0 🕷 🛛     | Ar B        |                 |          |
|   | 8 <sup>101</sup> * |                                    |                         |             |                 | <u>^</u> |
|   |                    |                                    | JUTZLER                 |             |                 | _        |
|   | 1                  |                                    | Dienstag, 27. Juni 2017 |             |                 |          |
|   |                    |                                    | Art. Nr.                | Bezeichnung | Menge           | -        |
|   |                    |                                    | 450440                  | O           |                 |          |

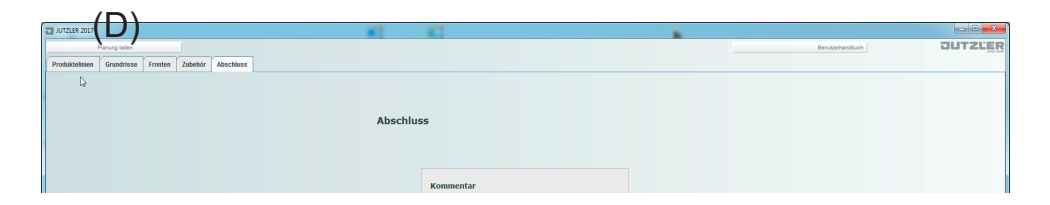

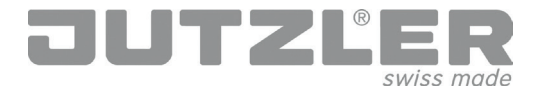

### Planen Sie ganz nach Ihren Bedürfnissen

#### Mehrfachplanungen

Sie können mehrere Planungen parallel erstellen. Wenn Sie aus der aktuellen Planung zurück auf den Reiter «Produktlinien» gehen, zeigt es die bereits erstellten Planungen an. Die aktuelle Planung ist dann immer mit einem roten Rahmen markiert. Wenn Sie «+» drücken, können Sie eine neue Planungen starten oder durch das Anwählen einer bereits bestehenden Planung mit dieser weiterfahren.

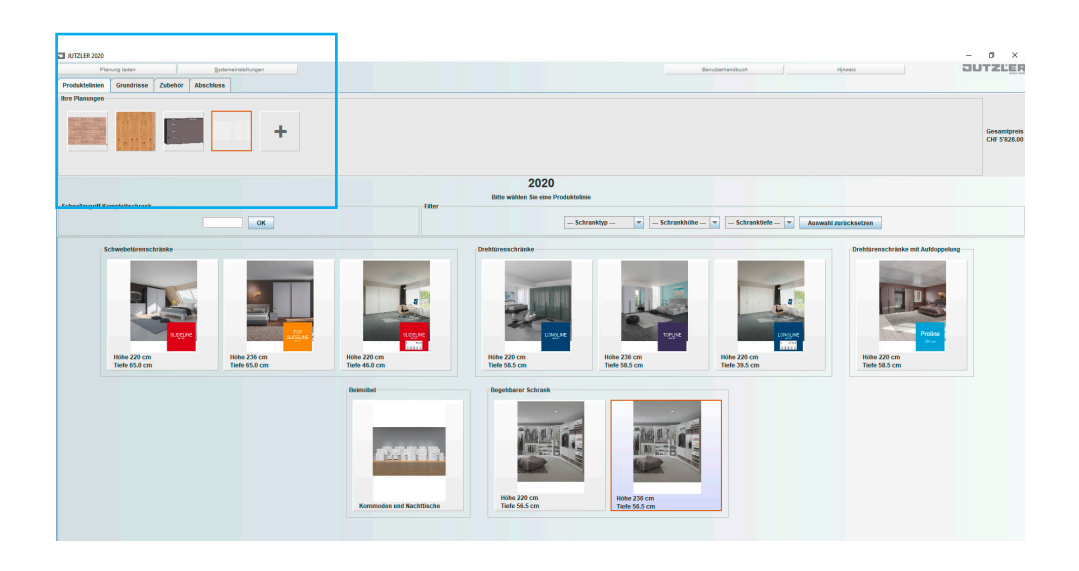

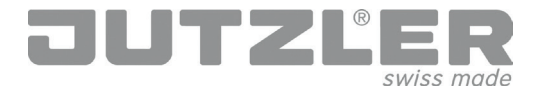

"Product Lines" tab

Choose your preferred variant from our wide range of wardrobe systems consisting of:

- Hinged-door wardrobes
- Sliding-door wardrobes
- Walk-in dressing room (without front section)

You can choose from different heights and depths.

When making your choice, just click on the corresponding field (A), selection criteria (B) or about the article number (C):

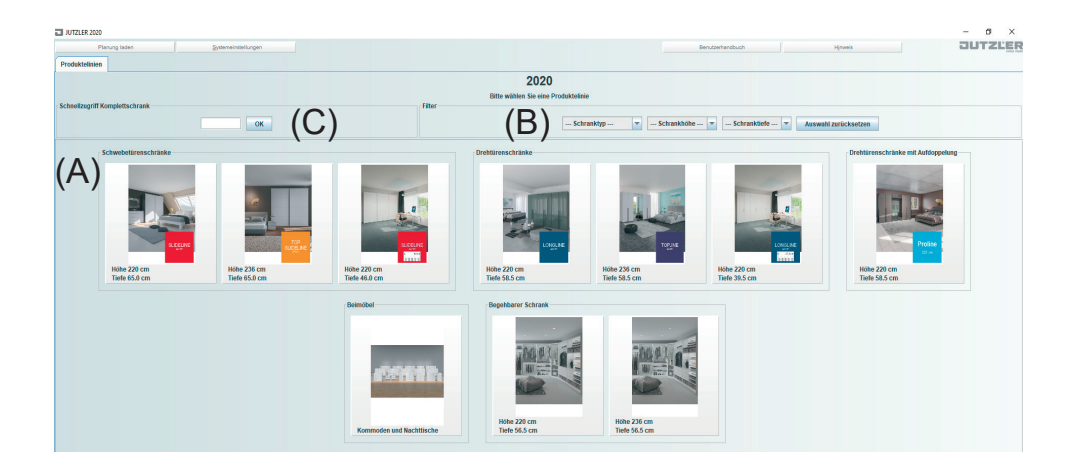

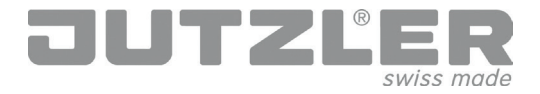

"Layouts" tab

Click on the field corresponding to your preferred body colour (A)

Now use your computer mouse to drag the different wardrobe elements (B) of the wardrobe of your desired width and drop them in the "Planning" area of the screen (C). A "plus" sign (+) indicates the places where you can add elements.

Proceed in the same manner with sliding doors.

Once you have put together your chosen combination of elements, change to the "Front" tab (D)

| JUTZLER 2017                                        |               | - X - |
|-----------------------------------------------------|---------------|-------|
| Planung laden                                       | Benzerhandsch | LER   |
| Produktelinien Grundrisse Fronten Zubehdr Abschluss |               |       |
| Korpustarben 🔳 🔄 🔲                                  |               |       |
|                                                     | <u></u>       |       |
|                                                     |               |       |
|                                                     |               |       |
| (B)                                                 |               |       |
|                                                     |               |       |
|                                                     |               |       |
|                                                     | -             |       |
|                                                     | Brette 246 cm | _     |
|                                                     | Hôhe 220 cm   |       |
|                                                     | liefe 95.1 cm |       |
|                                                     |               |       |
| $(\mathbf{C})$ <sup>7</sup>                         |               |       |
| $(\mathbf{O})$                                      |               |       |
|                                                     |               |       |
|                                                     |               |       |
|                                                     | -             |       |
|                                                     |               |       |
|                                                     |               |       |
|                                                     |               |       |
|                                                     |               |       |
|                                                     |               |       |
|                                                     |               |       |
|                                                     |               |       |
|                                                     | H             |       |
|                                                     |               |       |
|                                                     |               |       |
|                                                     | V             |       |

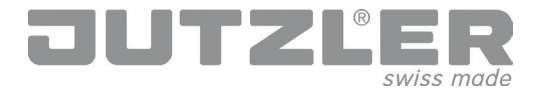

"Front" tab

Select your chosen design of front (A)

Use the drag-and-drop function to add your desired front (B) to the other wardrobe elements. A "plus" sign (+) indicates where you can place it. Double-click on the front design to cover the entire wardrobe with the same front.

Use the same procedure to select matching handles for hinged doors and clip-on profiles (C) for sliding doors.

Switch to the "Accessories" tab (D) to select the other individual features of your wardrobe.

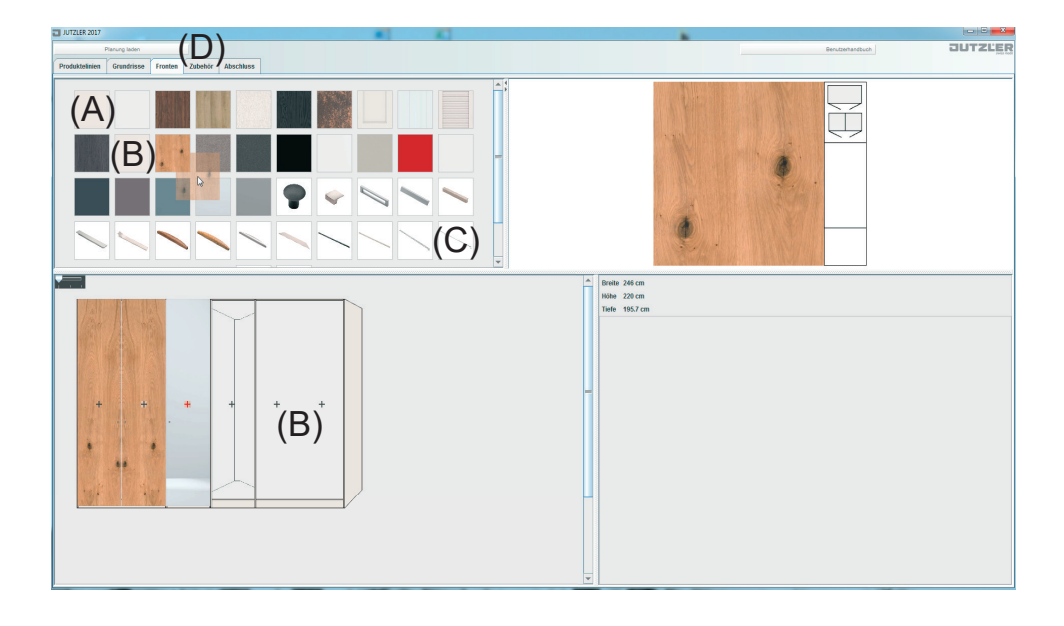

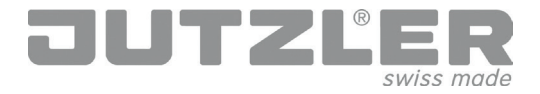

#### "Accessories" tab

Use the drag-and-drop function to add your desired accessories to the corresponding part of the wardrobe (A)

Accessories can be added to any element displayed with a red outline. The blue measurement lines show you the exact dimensions and installation height of the accessory concerned, and the amount of free space that you still have at your disposal (B).

If an item is not outlined, nothing can be added to it.

Once you have installed all your individual accessories, swap to the "Finalise" tab (C).

| JU12LEK 2017      |                                    |                                           |                          |
|-------------------|------------------------------------|-------------------------------------------|--------------------------|
| Planu             | ng laden                           |                                           | Benutzerhandbuch JUTZLER |
| Produktelinien Gr | undrisse Fronten Zubehör Abschluss |                                           |                          |
|                   |                                    |                                           |                          |
| ( ^ )             |                                    |                                           |                          |
| (A)               |                                    |                                           |                          |
| <b>`</b> /        |                                    |                                           |                          |
|                   |                                    |                                           |                          |
|                   |                                    |                                           |                          |
|                   |                                    |                                           |                          |
|                   |                                    |                                           |                          |
|                   |                                    | Breite 245 cm                             |                          |
|                   |                                    | Höhe 220 cm                               |                          |
|                   |                                    | Tiefe 195.7 cm                            |                          |
|                   |                                    |                                           |                          |
|                   |                                    | Distanz ab Fussboden bis Mauszeiger 92 cm |                          |
|                   | 121 un                             |                                           |                          |
|                   |                                    |                                           |                          |
|                   |                                    |                                           |                          |
|                   |                                    |                                           |                          |
|                   |                                    |                                           |                          |
|                   |                                    |                                           |                          |
|                   |                                    | -                                         |                          |
|                   | 77 in                              |                                           |                          |
|                   |                                    |                                           |                          |
|                   |                                    |                                           |                          |
| · · · · · ·       | ř                                  |                                           |                          |
|                   |                                    |                                           |                          |
|                   |                                    |                                           |                          |
|                   |                                    |                                           |                          |
|                   |                                    |                                           |                          |
|                   |                                    |                                           |                          |
|                   |                                    |                                           |                          |
|                   |                                    |                                           |                          |
|                   |                                    |                                           |                          |
|                   |                                    |                                           |                          |
|                   |                                    |                                           |                          |

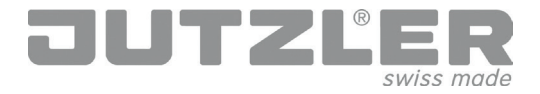

"Finalise" tab

This function lets you convert your plan into a PDF document or save it to your hard disk. Click on "PDF preview" or "Save plan" (A) accordingly. Clicking on the "PDF preview" tab (B) lets you save the plan in PDF format or print it out (C)

After clicking on "Save plan", browse to your desired saving location. Give your plans a file-name before saving them. You can now reopen your plans whenever you like (D) and edit them until you have designed your dream wardrobe.

| (A) | PGY Vorschaus Planning specthers |
|-----|----------------------------------|
|     |                                  |

| T AUTZLER 2017                                 | ••• •••                 |    |                 |          |
|------------------------------------------------|-------------------------|----|-----------------|----------|
| Planung laden                                  |                         |    | Benutsehandbuch | JUTZLER  |
| Grundrisse Fronten Zubehör Abschluss PDF Vor   | chas                    |    |                 |          |
| 📴 📇   K < 1 🛛 aus 3 > >  Q, 🔍 🔢 🔤 🙀   9, 151.1 | 💌 🔍 🚔 🛄 o o 🚜 🔃 At 📾    |    |                 |          |
| 5 511 ×                                        |                         |    |                 | <u>^</u> |
| - Torrest                                      |                         |    |                 |          |
|                                                | JUTZLER                 |    |                 |          |
|                                                | Discolory 07, 1 0047    |    |                 |          |
|                                                | Dienstag, 27. Juni 2017 |    |                 |          |
|                                                |                         |    |                 |          |
|                                                | Art. Nr. Bezeichnung    |    | Menge           |          |
|                                                | 450440 0                | -* |                 |          |

|                | (D)                                  |           |                 |         |
|----------------|--------------------------------------|-----------|-----------------|---------|
| JUTZLER 2017   | (D)                                  | * * * *   |                 |         |
|                | Planung laden                        |           | Benutzehandbuch | JUTZLER |
| Produktelinien | Grundrisse Fronten Zubehör Abschluss |           |                 |         |
| De             |                                      |           |                 |         |
|                |                                      |           |                 |         |
|                |                                      | Abschluss |                 |         |
|                |                                      |           |                 |         |
|                |                                      |           |                 |         |
|                |                                      |           |                 |         |
|                |                                      | Kommentar |                 |         |

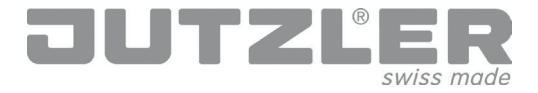

"Product Lines" tab

Select the «Occasional furniture» product line (A) to start planning your preferred designs.

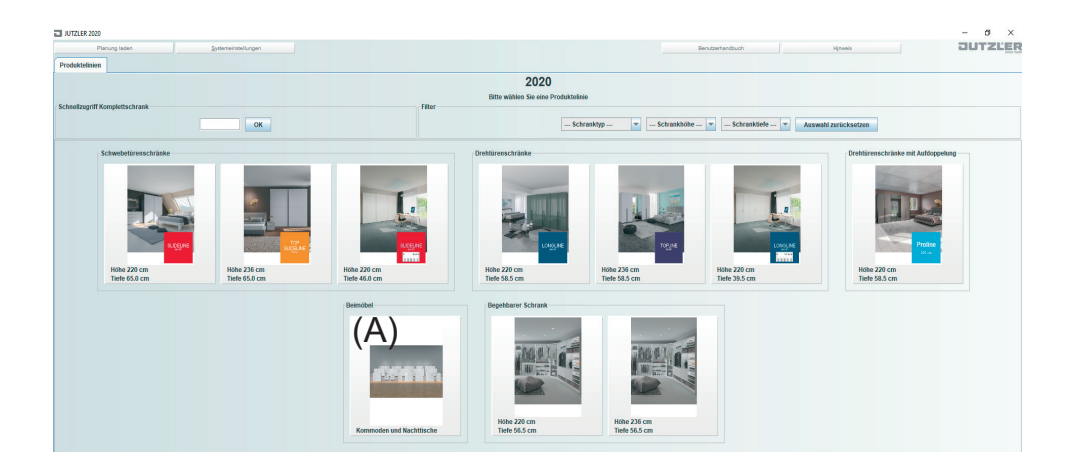

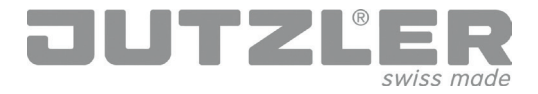

"Layouts" tab

Click on the field with the carcass colour you prefer (A), then select the occasional furniture you would like (B) and drag it into the design panel (C)

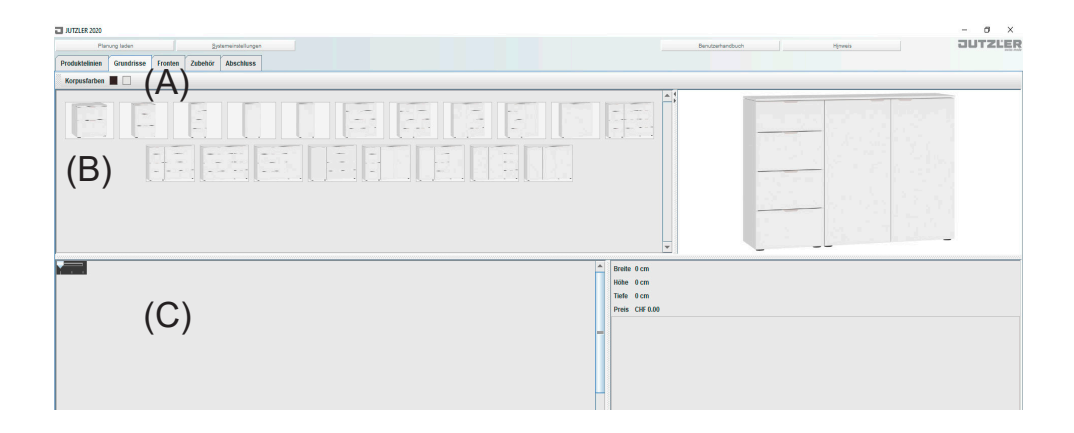

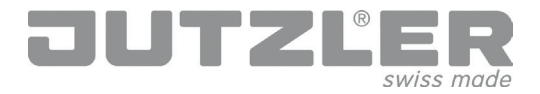

"Front" tab

In this panel, you can specify the design of the top, front and knobs/hand-les.

Select which colour you would like from the colour palette (A) for the top (Item 1) and the front (Item 2) of your piece of furniture. Drag the design you would like to the appropriate snap point. In the case of snap point Item 2, you can also specify the colour of the knobs/handles.

You can change the knob/handle design by pulling it down through the one you would like (Item 3). If you want to change the knob/handle colour, move the mouse pointer onto the front and wait a few seconds until the colour selection field appears and you can change the colour. Please note: knob/handle widths that have been changed will be reset!

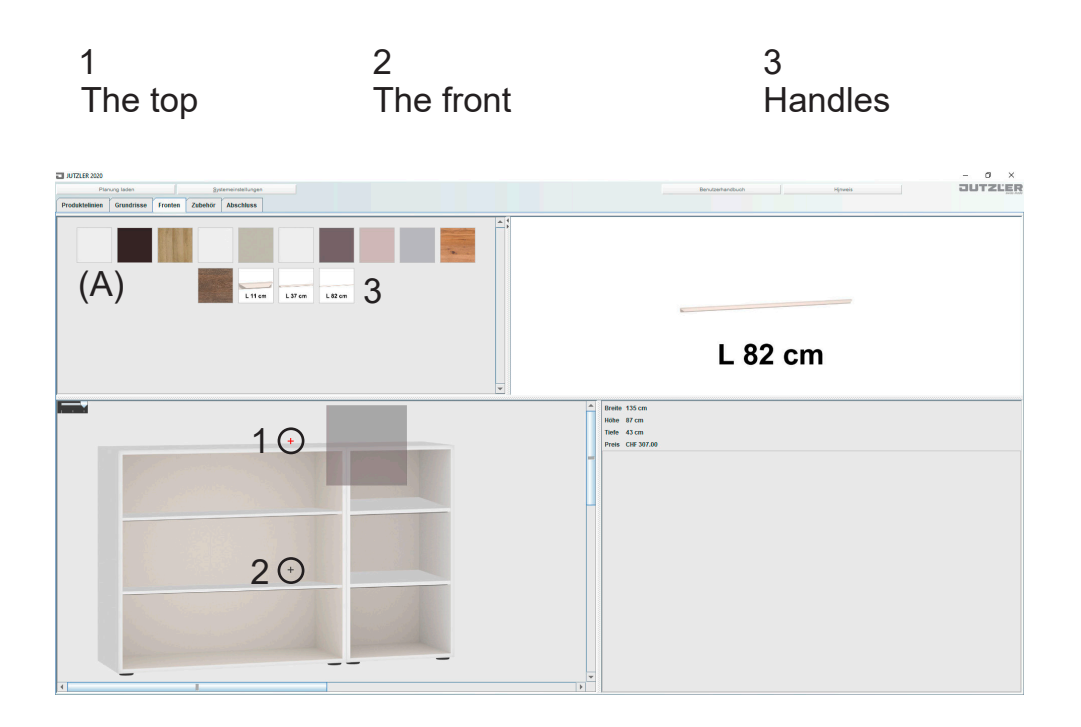

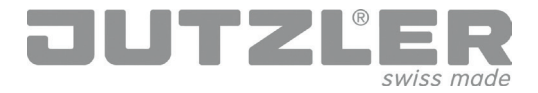

"Finalise" tab

This function lets you convert your plan into a PDF document or save it to your hard disk. Click on "PDF preview" or "Save plan" (A) accordingly. Clicking on the "PDF preview" tab (B) lets you save the plan in PDF format or print it out (C)

After clicking on "Save plan", browse to your desired saving location. Give your plans a file-name before saving them. You can now reopen your plans whenever you like (D) and edit them until you have designed your ancillary furniture.

| (A)                                                                                         | F Verschau Planning speichern |                 |                  |
|---------------------------------------------------------------------------------------------|-------------------------------|-----------------|------------------|
|                                                                                             |                               |                 |                  |
| □ A/TZLER 2017 (D)                                                                          |                               |                 | - 0 <b>- X</b> - |
|                                                                                             |                               | Benutsehandbuch | JUTZLER          |
| Grundrisse Fronten Zubehör Abschluss PDF Vorschau                                           |                               |                 |                  |
| 🛛 📇 K < 1 aus 3 > X R, < 1 💀 💀 🤤 R, 151.1 💌 R, 🖾 🚔 (0. 0. 0. 0. 10. 10. 10. 10. 10. 10. 10. |                               |                 |                  |
| 1 III *                                                                                     |                               | 1               | *                |

| JUTZLER       Dienstag, 27. Juni 2017       Art. Nr.       Bezeichnung       Menge                                                                                                    | 144 | 90 × |                  |                                                                                                    |       | - |
|----------------------------------------------------------------------------------------------------|-----|------|------------------|----------------------------------------------------------------------------------------------------|-------|---|
| Image: Dienstag, 27. Juni 2017           Image: Dienstag, 27. Juni 2017           Image: Dienst | 10  |      | JUTZI            |                                                                                                    |       |   |
| Art. Nr. Bezeichnung Menge                                                                                                    |     | 1    | Dienstag, 27. Ju | uni 2017                                                                                                    |       |   |
| 150110 Or indeferrent exemusion 1                                                                                                    |     | CAL. | Art. Nr.         | Bezeichnung                                                                                                    | Menge |   |
|                                                                                                    |     |      | 450440           | An and all and a second second |       |   |

|                | (D)                                  |           |                 |         |
|----------------|--------------------------------------|-----------|-----------------|---------|
| JUTZLER 2017   | (D)                                  | * * * *   |                 |         |
|                | Planung laden                        |           | Benutzehandbuch | JUTZLER |
| Produktelinien | Grundrisse Fronten Zubehör Abschluss |           |                 |         |
| De             |                                      |           |                 |         |
|                |                                      |           |                 |         |
|                |                                      | Abschluss |                 |         |
|                |                                      |           |                 |         |
|                |                                      |           |                 |         |
|                |                                      |           |                 |         |
|                |                                      | Kommentar |                 |         |

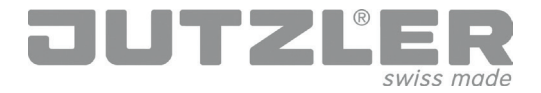

#### Configure according to your needs

#### Multiple designs

You can create several designs at the same time. If you go out of the current design back to the «Product lines» tab, it displays the designs already created. The current design is then always marked with a red frame. If you press «+», you can start new designs or select a design that already exists and continue working on it.

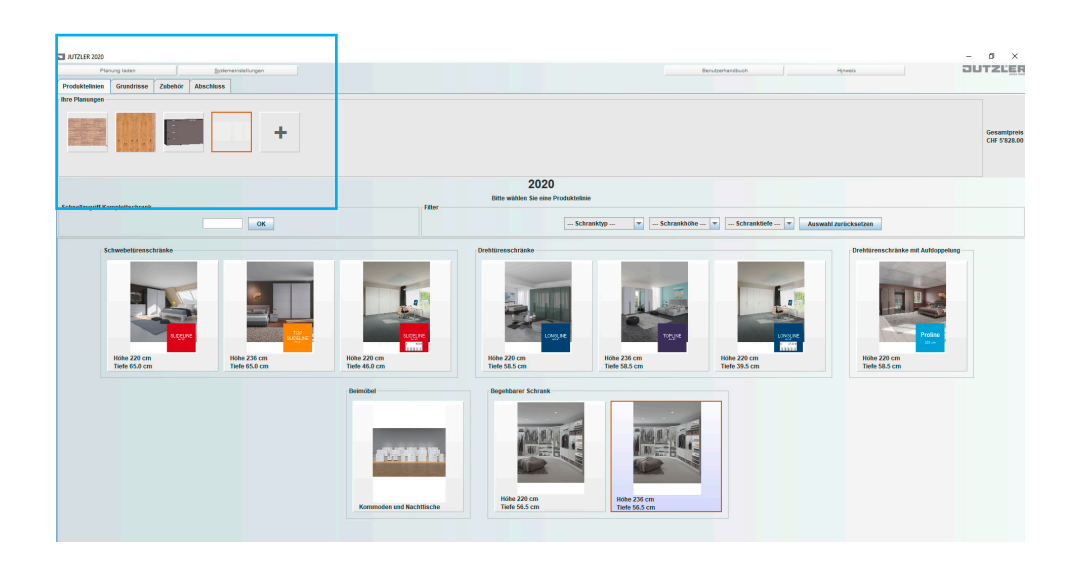

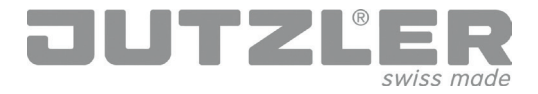

Onglet "Gammes de produits"

Sélectionnez votre modèle préféré parmi les différents systèmes d'armoires :

- Armoires à portes battantes
- Armoires à portes coulissantes
- Dressing (sans façades)

Vous avez le choix entre plusieurs hauteurs et profondeurs.

Vous pouvez sélectionner le type d'armoire désiré en cliquant sur le champ correspondant (A), par le biais des critères de sélection (B) ou le numéro d'article (C):

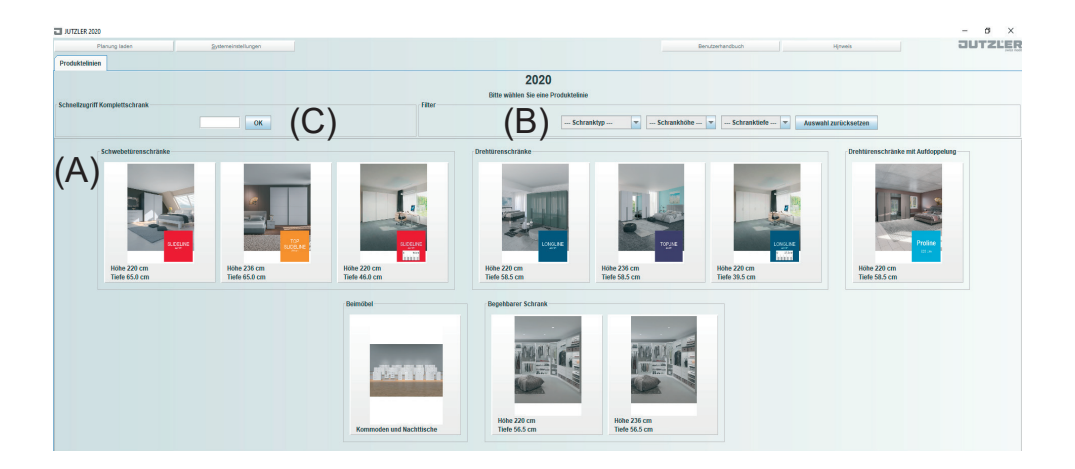

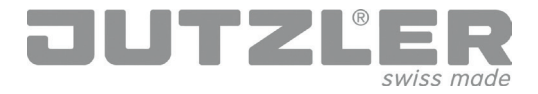

Onglet "Plans horizontaux"

Cliquez sur la couleur de corps (A) désirée.

Assemblez à présent les éléments d'armoire (B) en fonction de la largeur souhaitée en faisant glisser les éléments avec la souris sur la surface de planification (C). Un « + » vous indique les endroits où vous pouvez ajouter des éléments.

Procédez de la même façon pour les portes coulissantes.

Dès que vous avez fini d'assembler la combinaison correspondant à vos besoins, allez sur l'onglet "Façades" (D).

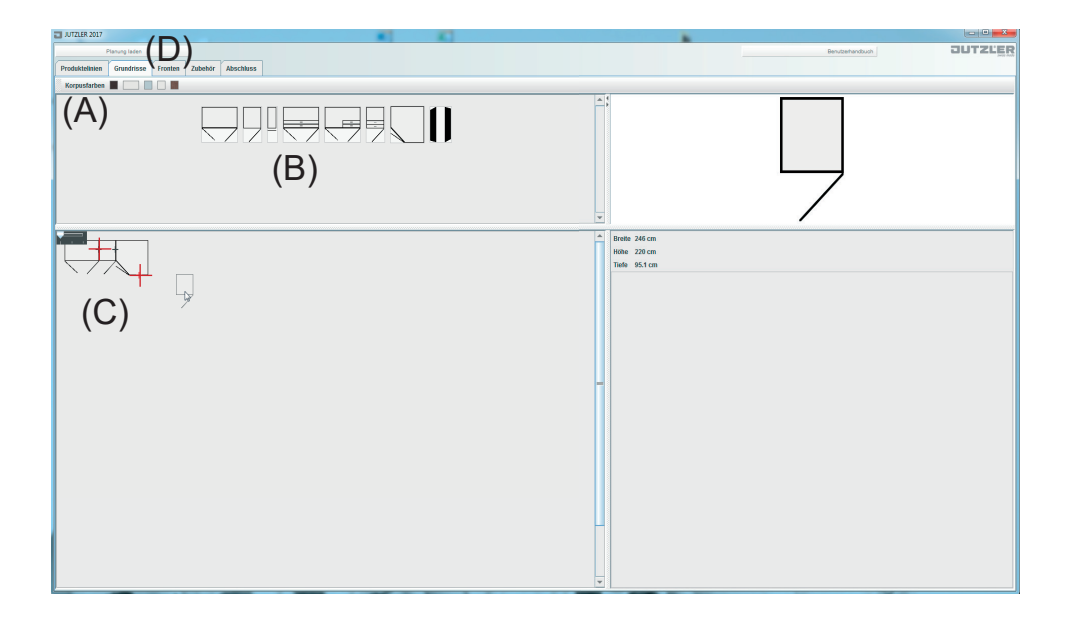

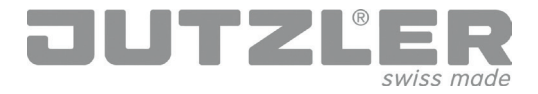

Onglet "Façades"

Sélectionnez la réalisation de façade désirée (A).

Faites glisser la façade de votre choix (B) sur les éléments d'armoire, un « + » vous indique les endroits où vous pouvez les intégrer. En double-cliquant sur une réalisation de façade, vous choisissez la même façade pour toute la surface de l'armoire.

Procédez de la même façon pour choisir les poignées des portes battantes et les profilés clipsables (C) des portes coulissantes.

Pour sélectionner les éléments d'aménagement individuel de votre armoire, cliquez sur l'onglet "Accessoires» (D).

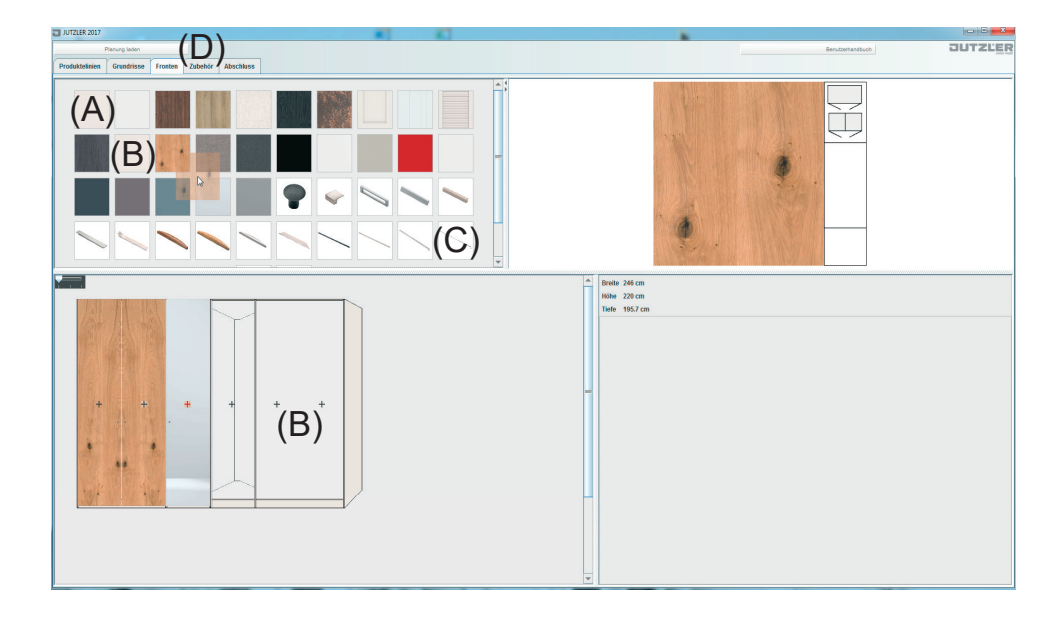

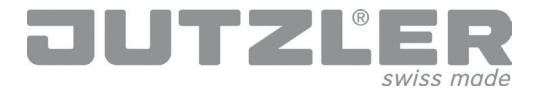

Onglet "Accessoires"

Veuillez faire glisser les accessoires désirés dans l'élément d'armoire correspondant (A).

Vous pouvez placer les différents accessoires dans l'élément présentant des lignes de marquage rouges. Les lignes bleues indiquent les dimensions exactes, c>est-à-dire la hauteur à laquelle les accessoires respectifs peuvent être intégrés et la place disponible vers le haut (B).

Si un élément ne peut pas être intégré, aucune ligne de marquage ne s'affiche !

Dès que vous avez placé les accessoires individuels de votre choix, cliquez sur l'onglet "Terminer" (C).

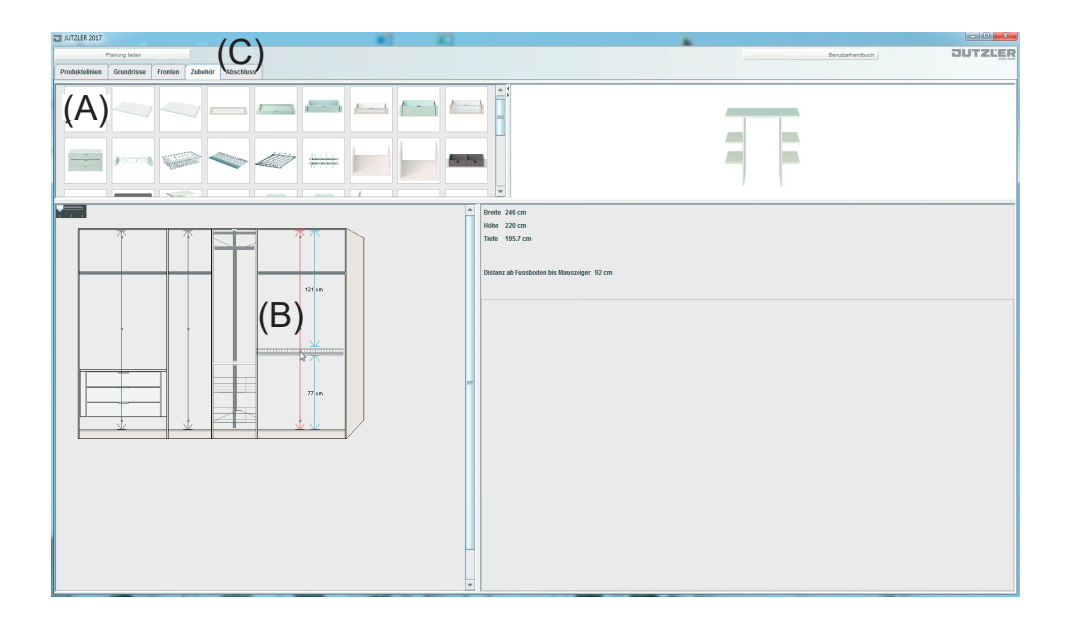

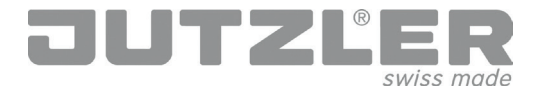

Onglet "Terminer"

Ici, vous pouvez enregistrer votre assemblage sous forme de fichier PDF. Veuillez cliquer sur le bouton "Aperçu rapide PDF" ou "Enregistrer assemblage" (A). L'onglet "Aperçu rapide PDF" (B) vous permet d'enregistrer votre assemblage sous forme de fichier PDF ou de l'imprimer (C).

En cliquant sur "Enregistrer assemblage", vous avez la possibilité de choisir à quel endroit le fichier sera enregistré. Donnez un nom à vos assemblages et enregistrez-les. Cela vous permet d'ouvrir votre assemblage à tout moment (D) et de le parfaire jusqu'à ce que vous ayez obtenu l'armoire de vos rêves.

|              | (A) PS Verschars Passang specifiers             |   |                  |         |
|--------------|-------------------------------------------------|---|------------------|---------|
| C ATTEN 2017 | 3)<br>:the                                      | • | Benuttenhandbuch | JUTZLER |
|              | Dienstag, 27. Juni 2017<br>Art. Nr. Bezeichnung |   |                  |         |

|                | (n)           |         |         |           |  |        |         |    |  |  |  |                      |     |      |
|----------------|---------------|---------|---------|-----------|--|--------|---------|----|--|--|--|----------------------|-----|------|
| JUTZLER 2017   | (D)           |         |         |           |  | -      | 1       |    |  |  |  |                      | 2   | • ×  |
|                | Planung laden |         |         |           |  |        |         |    |  |  |  | <br>Benutzerhandbuch | JUT | ZLER |
| Produktelinien | Grundrisse    | Fronten | Zubehör | Abschluss |  |        |         |    |  |  |  |                      |     |      |
| De             |               |         |         |           |  |        |         |    |  |  |  |                      |     |      |
|                |               |         |         |           |  |        |         |    |  |  |  |                      |     |      |
|                |               |         |         |           |  | Abschl | uss     |    |  |  |  |                      |     |      |
|                |               |         |         |           |  |        |         |    |  |  |  |                      |     |      |
|                |               |         |         |           |  |        |         |    |  |  |  |                      |     |      |
|                |               |         |         |           |  |        |         |    |  |  |  |                      |     |      |
|                |               |         |         |           |  |        | Komment | ar |  |  |  |                      |     |      |

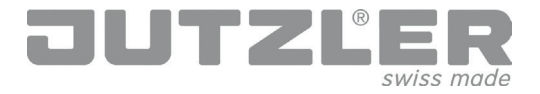

Onglet "Gammes de produits"

Choisissez la ligne de produits meubles d'appoint (A) pour planifier votre meuble d'appoint idéal.

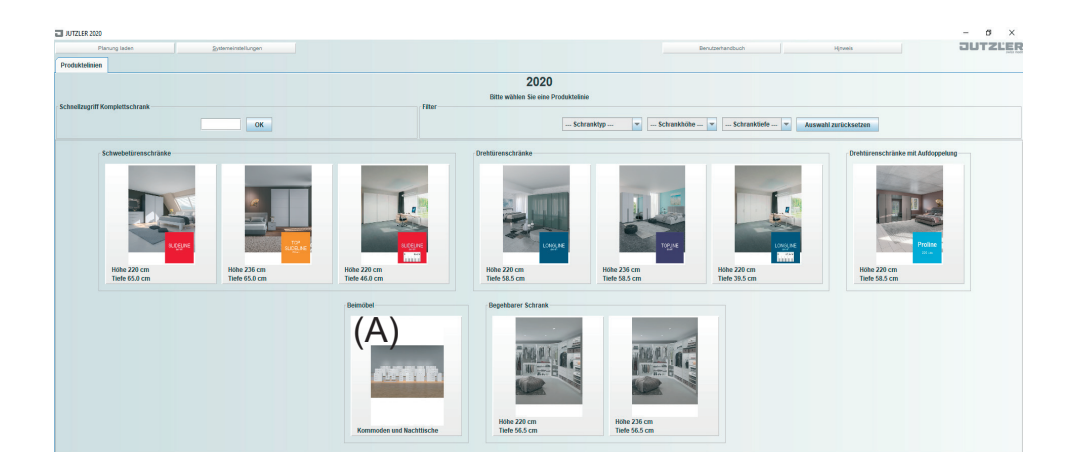

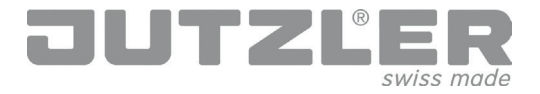

Onglet "Plans horizontaux"

Cliquez sur le champ comportant votre couleur de corps favorite (A), sélectionnez ensuite le meuble d'appoint souhaité (B) et faites glisser celui-ci dans la surface de planification (C).

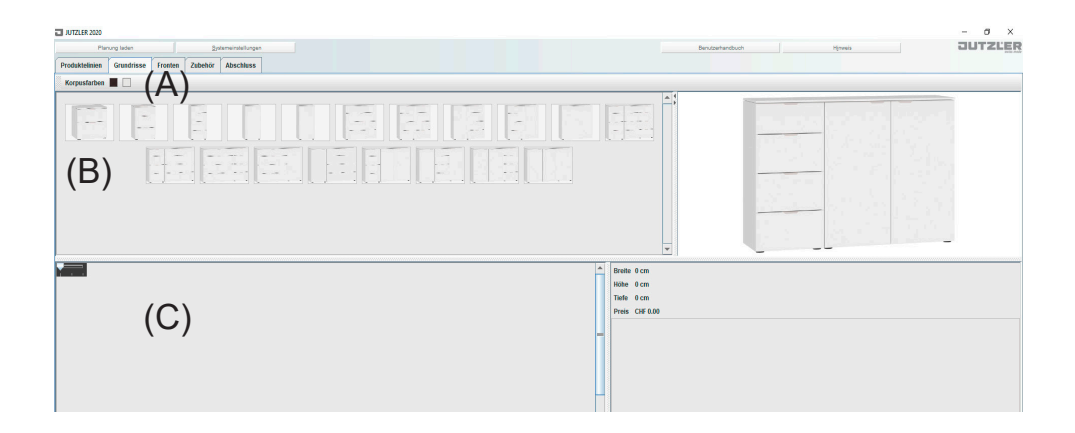

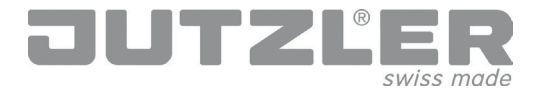

Onglet "Façades"

Dans ce panneau de commande, définissez la finition du plateau supérieur, des façades et des poignées.

Dans le nuancier (A), choisissez la finition du plateau supérieur (pos. 1) et de la façade (pos. 2). Faites glisser la finition souhaitée vers le SnapPoint correspondant. Sur le SnapPoint pos. 2, vous pouvez également définir la couleur des poignées.

Vous pouvez modifier la finition des poignées en faisant glisser la poignée que vous avez choisie (pos. 3). Si vous souhaitez modifier la couleur des poignées, placez le curseur de la souris quelques secondes sur la façade jusqu'à ce que le champ permettant de modifier les couleurs apparaisse. Vous pouvez alors modifier la couleur des poignées. Attention : les largeurs de poignées modifiées seront réinitialisées!

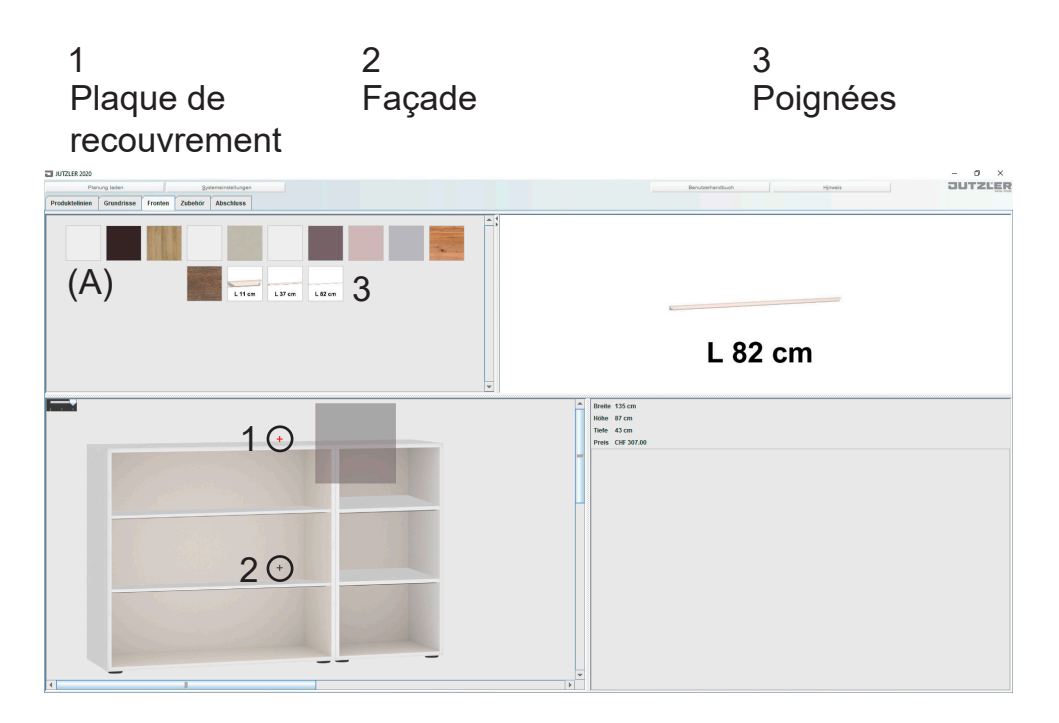

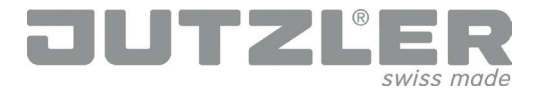

Onglet "Terminer"

Ici, vous pouvez enregistrer votre assemblage sous forme de fichier PDF. Veuillez cliquer sur le bouton "Aperçu rapide PDF" ou "Enregistrer assemblage" (A). L'onglet "Aperçu rapide PDF" (B) vous permet d'enregistrer votre assemblage sous forme de fichier PDF ou de l'imprimer (C).

En cliquant sur "Enregistrer assemblage", vous avez la possibilité de choisir à quel endroit le fichier sera enregistré. Donnez un nom à vos assemblages et enregistrez-les. Cela vous permet d'ouvrir votre assemblage à tout moment (D) et de le parfaire jusqu'à ce que vous ayez obtenu le type de meuble d'appoint

|                                                                                | (A                                      | ) PSi Verschar Pamang spechern |                |         |
|--------------------------------------------------------------------------------|-----------------------------------------|--------------------------------|----------------|---------|
| ATZLER 2027<br>C Princip Inter<br>- Guerdrisse Tranter Zaberbir Abacitares FDF | B)                                      | 4                              | Bendantandouth | JUTZLER |
|                                                                                | 511 • • • • • • • • • • • • • • • • • • | R<br>Bezeichnung               | Menge          | -       |

| JUTZLER 2017   | (D)                       |              |               |   |                  |         |
|----------------|---------------------------|--------------|---------------|---|------------------|---------|
|                | Planung laden             |              |               |   | Benutzerhandbuch | JUTZLER |
| Produktelinien | Grundrisse Fronten Zubehö | ir Abschluss |               |   |                  |         |
| De             |                           |              |               |   |                  |         |
|                |                           |              |               |   |                  |         |
|                |                           |              | all solutions |   |                  |         |
|                |                           |              | Abscilluss    |   |                  |         |
|                |                           |              |               |   |                  |         |
|                |                           |              |               |   |                  |         |
|                |                           |              |               |   |                  |         |
|                |                           |              | Kommenta      | r |                  |         |

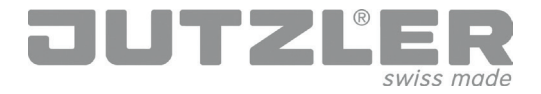

### Planifier selon de vos besoins

#### **Planifications multiples**

Vous pouvez effectuer plusieurs planifications en parallèle. Si vous retournez sur l'onglet « Lignes de produits » depuis la planification actuelle, les planifications déjà réalisées apparaissent. Dans ce cas, la planification actuelle est toujours encadrée en rouge. Vous pouvez commencer une nouvelle planification en pressant sur « + », ou poursuivre une planification en cours en sélectionnant cette dernière.

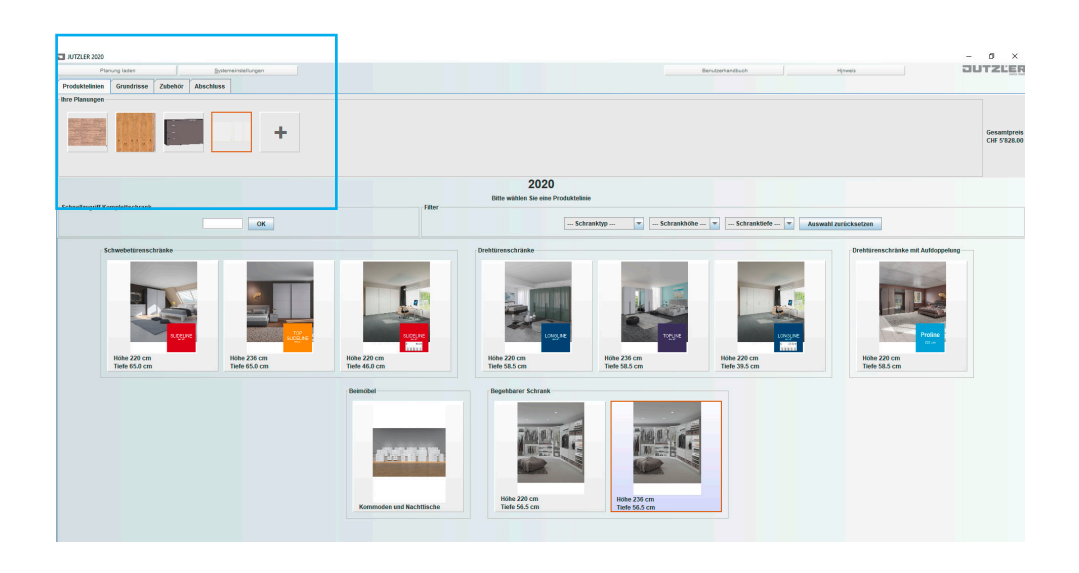

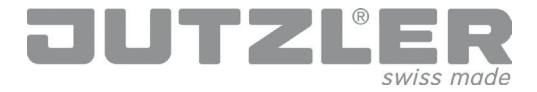

Tab 'Productlijnen'

Kies uit onze verschillende kastsystemen de variant die u wenst:

- draaideurenkast
- zweefdeurenkast
- inloopkast (zonder fronten)

U kunt ook kiezen uit verschillende hoogten en diepten.

Klik op de velden (A), de dropdowns met selectiecriteria (B) of via het artikelnummer (C) om uw keuze te maken:

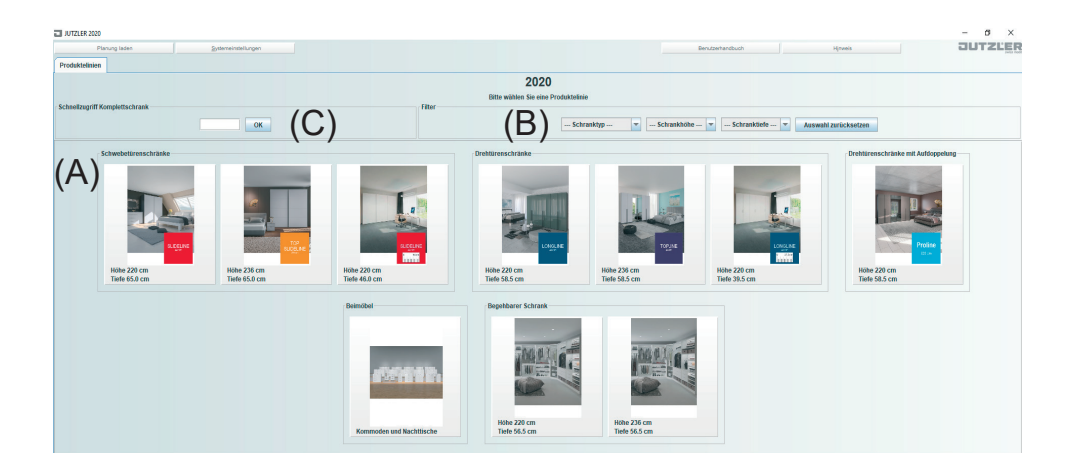

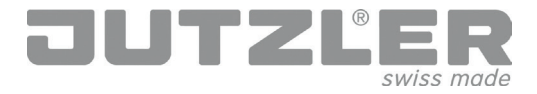

Tab 'Plan'

Klik op het veld met de rompkleur die u wenst (A).

Plaats nu verschillende kastelementen (B) samen tot de kastbreedte die u wenst. Klik op een element en sleep het met de muis naar het ontwerpveld (C). Een '+' geeft aan waar u het element kunt aanbouwen.

Ga op dezelfde manier te werk bij zweefdeuren.

Als u de gewenste combinatie hebt samengesteld, gaat u naar de tab 'Fronten' (D).

| Planuy later (D)                                | Benzerhandbuch                |
|-------------------------------------------------|-------------------------------|
| Produktemien Grunansse Fronten Zubenor Adschuss |                               |
|                                                 | ⇒:                            |
| (B)                                             |                               |
|                                                 | Brette 246 cm     Höhe 220 cm |
|                                                 | Tiefe 95.1 cm                 |
|                                                 |                               |
|                                                 |                               |
|                                                 |                               |
|                                                 |                               |
|                                                 |                               |
|                                                 |                               |
|                                                 |                               |
|                                                 |                               |
|                                                 |                               |
|                                                 | <b>H</b>                      |
|                                                 |                               |
|                                                 |                               |
|                                                 |                               |

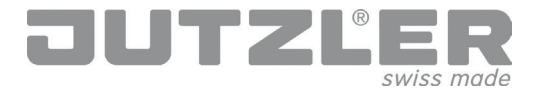

Tab 'Fronten'

Kiest de frontuitvoering die u wenst (A).

Sleep het gekozen front (B) tot op het kastelement. Een '+' geeft aan waar u het front kunt plaatsen. Als u op de frontuitvoering dubbelklikt, wordt de complete kast voorzien van hetzelfde front.

Ga op dezelfde manier te werk om voor draaideuren de gepaste grepen en voor zweefdeuren de gepaste opklikprofielen te selecteren (C).

Om uw persoonlijke kastinrichting samen te stellen, gaat u naar de tab 'Accessoires' (D).

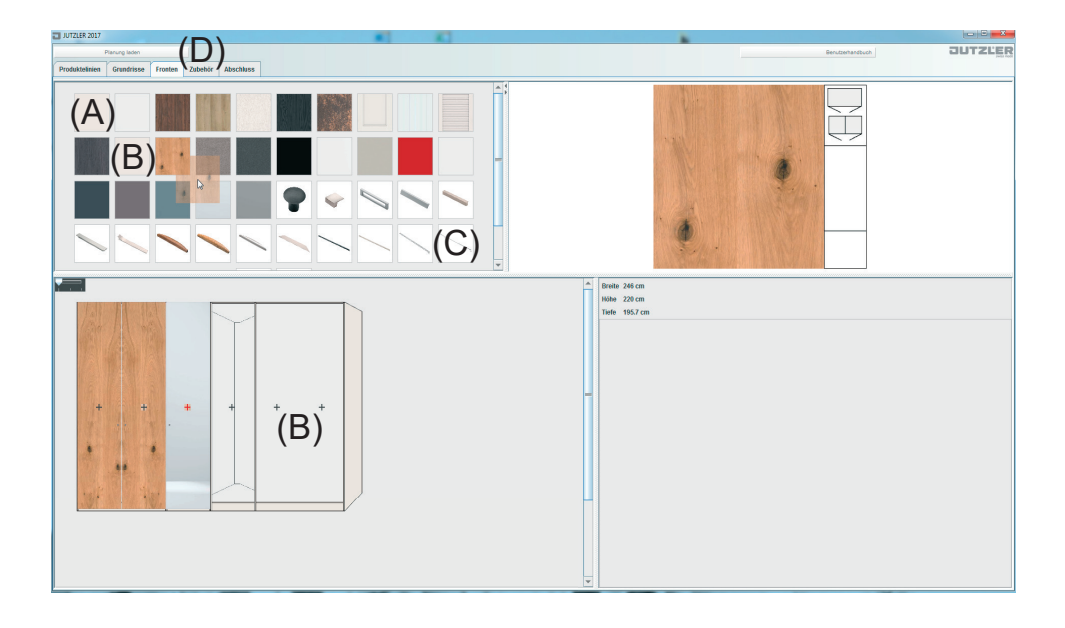

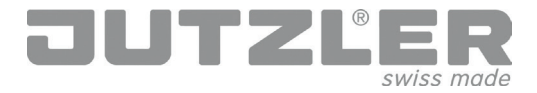

Tab 'Accessoires'

Sleep de gewenste accessoires naar het overeenkomstige kastelement eronder (A).

Het accessoire kan telkens in het element met de rode markeringslijnen worden geplaatst. De blauwe maatlijnen geven aan op welke hoogte het accessoire wordt exact ingebouwd en hoeveel vrije ruimte u erboven nog ter beschikking hebt (B).

Als iets niet kan worden ingebouwd, verschijnen geen markeringslijnen!

Als u uw persoonlijke kastinrichting hebt gekozen, gaat u naar de tab 'Beëindigen' (C).

| Pierung laden (C)                                   |                                           | Benzehandsuch |
|-----------------------------------------------------|-------------------------------------------|---------------|
| Produktelinien Grundrisse Fronten Zubehör Abschluss |                                           |               |
|                                                     |                                           |               |
|                                                     |                                           |               |
|                                                     | Breite 246 cm                             |               |
|                                                     | Tiefe 195.7 cm                            |               |
|                                                     | Distanz ab Fussboden bis Mauszeiger 92 cm |               |
|                                                     | -                                         |               |
|                                                     | ¥                                         |               |

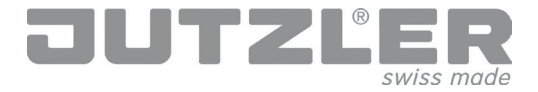

Tab 'Beëindigen'

Hier kunt u uw ontwerp omzetten in een pdf-bestand of opslaan. Klik op de knop 'Pdf maken' of 'Ontwerp opslaan' (A). Onder de tab 'Pdf maken' (B) kunt u uw ontwerp als pdf opslaan en afdrukken (C).

Bij 'Ontwerp opslaan' kiest u een opslagplaats naar wens. Geef uw ontwerp een naam en bewaar het. Zo kunt u het op elk moment weer laden (D) en aanpassen, tot u uw droomkast hebt samengesteld.

| AUTLER 2017<br>(C)<br>Planning laters<br>1 Grundrisse Frontes Zabehör Atbachbars PDFV | B)                      | · ·         | Benutsehandbuch | JUTZLER |
|---------------------------------------------------------------------------------------|-------------------------|-------------|-----------------|---------|
| 🖪 📇   K < 1 🛛 aus 3 > XI 🔍 🔍 💀 👰   🔍 151.                                             | 1 💌 🔍 🖨 🛄 👁 🛛 🗖         |             |                 |         |
|                                                                                       | Dienstag, 27. Juni 2017 |             |                 | -       |
|                                                                                       | Art. Nr.                | Bezeichnung | Menge           | 1       |
|                                                                                       | 450440                  | O           |                 |         |

| JUTZLER 2017   | (D)                                  | #] #]     |                  | -       |
|----------------|--------------------------------------|-----------|------------------|---------|
|                | Parung laden                         |           | Benutzerhandbush | JUTZLER |
| Produktelinien | Grundrisse Fronten Zubehör Abschluss |           |                  |         |
| De             |                                      |           |                  |         |
|                |                                      |           |                  |         |
|                |                                      | Abschluss |                  |         |
|                |                                      |           |                  |         |
|                |                                      |           |                  |         |
|                |                                      |           |                  |         |
|                |                                      | Kommentar |                  |         |

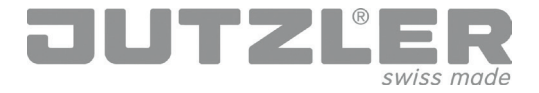

Tab 'Productlijnen'

Kies de productlijn "Bijzetmeubelen" (A) om het door u geprefereerde bijzetmeubel te plannen.

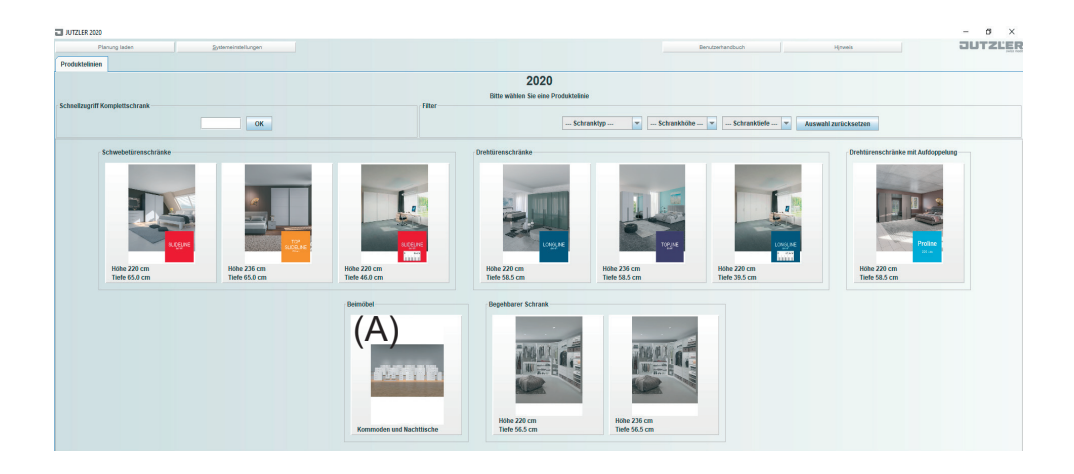

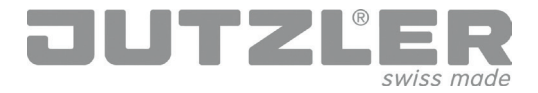

Tab 'Plan'

Klik op het veld met de door u geprefereerde corpuskleur (A), kies dan het door u gewenste bijzetmeubel (B) en sleep dit naar het planningsveld (C)

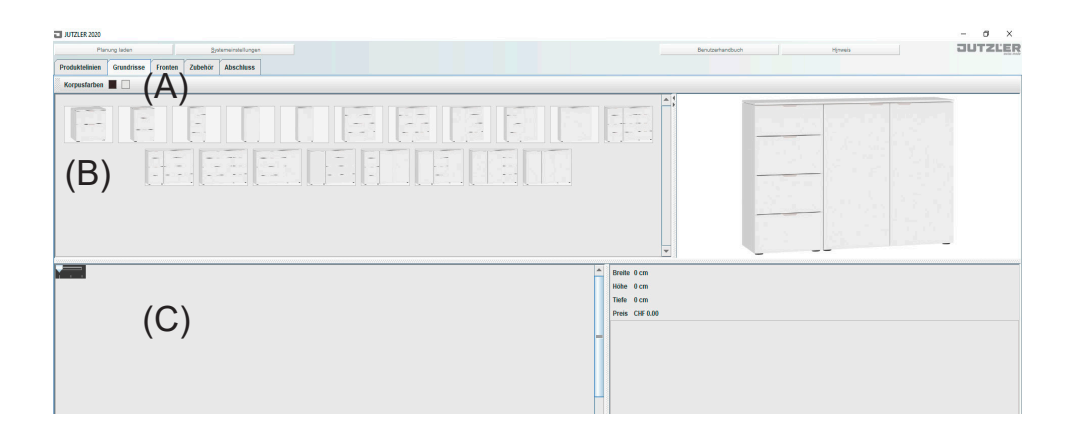

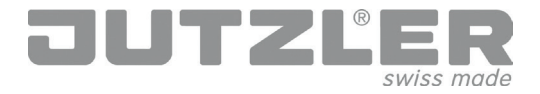

# Tab 'Fronten'

In dit bedieningsveld definieert u de uitvoering van de afdekplaat, de uitvoering van het front en de uitvoering van de handvatten.

Kies uit het kleurengamma (A) de uitvoering voor de afdekplaat (pos. 1) en voor de uitvoering van het front (pos. 2). Sleep de gewenste uitvoering naar het betreffende Snappoint. Bij het Snappoint pos. 2 kunt u ook de kleur van de handvatten definiëren.

De uitvoering van de handvatten kunt u wijzigen door het door u gewenste handvat (pos. 3) naar beneden te slepen. Als u van kleur van handvat wenst te veranderen, gaat u met de muisaanwijzer naar het front en wacht u een paar seconden lang, waarna het veld voor een kleurwissel opengaat en u de kleur van de handvatten kunt wijzigen. Opmerking: gewijzigde breedtes van de handvatten worden gereset!

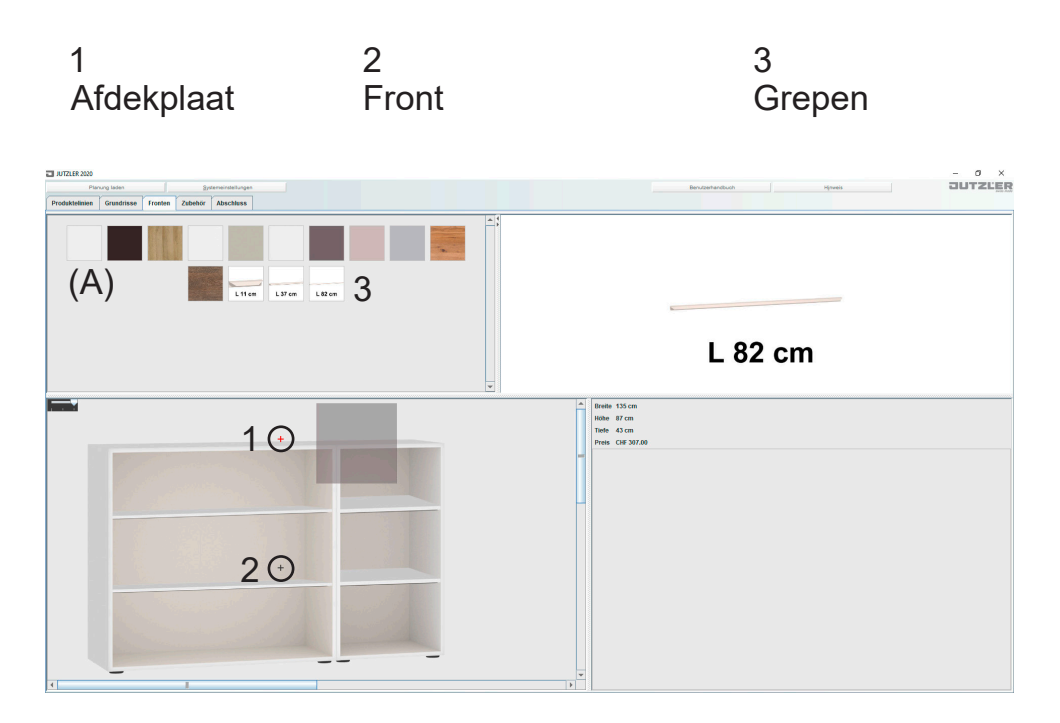

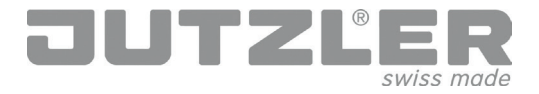

Tab 'Beëindigen'

Hier kunt u uw ontwerp omzetten in een pdf-bestand of opslaan. Klik op de knop 'Pdf maken' of 'Ontwerp opslaan' (A). Onder de tab 'Pdf maken' (B) kunt u uw ontwerp als pdf opslaan en afdrukken (C).

Bij 'Ontwerp opslaan' kiest u een opslagplaats naar wens. Geef uw ontwerp een naam en bewaar het. Zo kunt u het op elk moment weer laden (D) en aanpassen, tot u uw bijzetmeuble hebt samengesteld.

| (A) PO Verschee Planes perichen |  |
|---------------------------------|--|

| ] | Planung lade                                                                                                    | 10 K | B) •                  | 10          |  | Benutterhandbuch | JUTZLER |  |  |
|---|----------------------------------------------------------------------------------------------------|------|-----------------------|-------------|--|------------------|---------|--|--|
|   | I Gaudiase     Factoriase     Addative     Addative     Addative     Addative       IB     IK     C     Image: Addative     Image: Addative     Image: Addative     Image: Addative |      |                       |             |  |                  |         |  |  |
|   |                                                                                                    |      | JUTZĽE                | 2           |  |                  |         |  |  |
|   |                                                                                                    |      | Dienstag, 27. Juni 20 | 017         |  |                  |         |  |  |
|   |                                                                                                    |      | Art. Nr.              | Bezeichnung |  | Menge            | Ī       |  |  |

| JUTZLER 2017   | (D)                                  | •] 4]     |                  |         |
|----------------|--------------------------------------|-----------|------------------|---------|
|                | Planung laden                        |           | Benutzerhandbush | JUTZLER |
| Produktelinien | Grundrisse Fronten Zubehör Abschluss |           |                  |         |
| De             |                                      |           |                  |         |
|                |                                      |           |                  |         |
|                |                                      | Abschluss |                  |         |
|                |                                      |           |                  |         |
|                |                                      |           |                  |         |
|                |                                      |           |                  |         |
|                |                                      | Kommentar |                  |         |

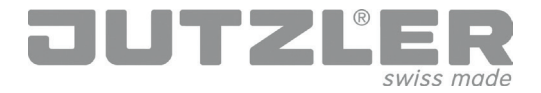

#### Ontwerp volgens uw behoeften

Meervoudige planningen

U kunt meerdere planningen parallel maken. Wanneer u vanuit de actuele planning terug naar de tab «Productlijnen» gaat, worden de reeds gemaakte planningen aangegeven. De actuele planning is dan altijd met een rood kader gemarkeerd. Als u op «+» drukt, kunt u een nieuwe planning starten of door selectie van een reeds bestaande planning daarmee voortgaan.

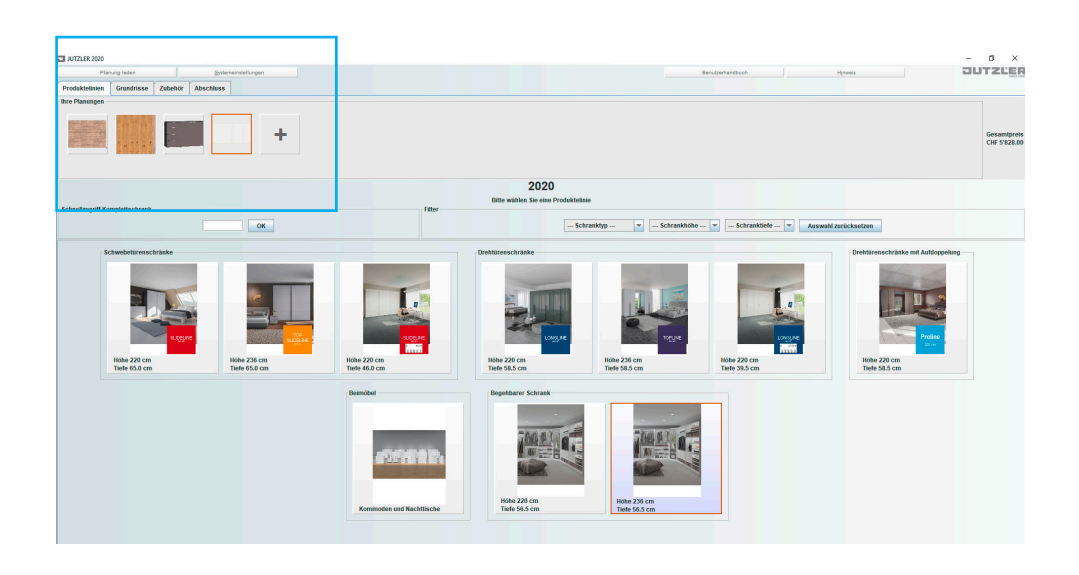